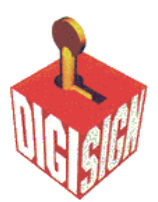

# Generating an IIS SSL Certificate Signing Request (CSR) using Microsoft IIS 5.x / 6.x

A CSR is a file containing your IIS SSL certificate application information, including your Public Key:

# Generate keys and Certificate Signing Request:

- Select Administrative Tools
- Start Internet Services Manager

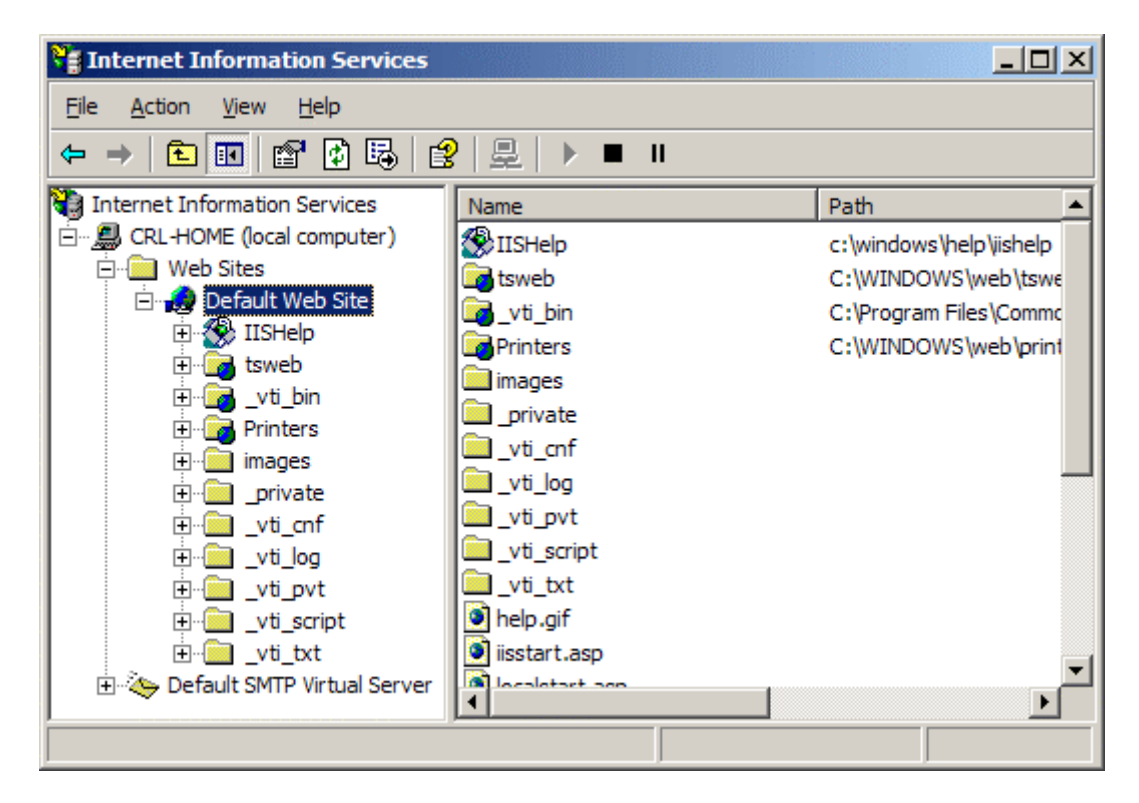

• Open the properties window for the website the CSR is for. You can do this by right clicking on the Default Website and selecting Properties from the menu

• Open Directory Security by right clicking on the Directory Security tab

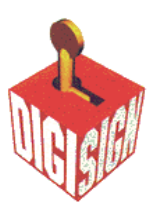

| Default Web Sit           | e Prop                                    | erties                                                                   |                                         |                                                     | <u>? ×</u>                  |
|---------------------------|-------------------------------------------|--------------------------------------------------------------------------|-----------------------------------------|-----------------------------------------------------|-----------------------------|
| Web Site<br>Directory Sec | <br>urity                                 | ISAPI Filters<br>HTTP Headers                                            | Home Direct                             | tory  <br>ors   Sen                                 | Documents<br>ver Extensions |
| Anonymous                 | access a<br>Enable<br>authent             | and authentication co<br>anonymous access<br>iication methods for th     | ontrol<br>and edit the<br>his resource. | <u>E</u> dit.                                       |                             |
| IP address a              | nd doma<br>Grant o<br>IP addr             | ain name restrictions-<br>r deny access to this<br>esses or internet dor | resource using<br>aain names.           | Edjt.                                               |                             |
| - Secure com              | municatio<br>Require<br>enable<br>resourc | ons<br>e secure communicat<br>client certificates wh<br>e is accessed.   | ions and<br>en this                     | <u>S</u> erver Cert<br>⊻iew Certi<br>E <u>d</u> it. | ificate<br>ficate           |
|                           |                                           | ок                                                                       | Cancel                                  | Apply                                               | Help                        |

• Click Server Certificate. The following Wizard will appear:

| IIS Certificate Wizard                                                                  | ×      |
|-----------------------------------------------------------------------------------------|--------|
| Server Certificate<br>There are five methods for assigning a certificate to a Web site. |        |
| Select the method you want to use for this web site:                                    |        |
| < <u>B</u> ack <u>N</u> ext >                                                           | Cancel |

• Click Create a new certificate and click Next.

| ortificato Wizard                                                                           |                                           |                 |  |
|---------------------------------------------------------------------------------------------|-------------------------------------------|-----------------|--|
| layed or Immediate Request<br>You can prepare a request to be sent late<br>immediately.     | er, or you can send one                   |                 |  |
| Do you want to prepare a certificate reque<br>immediately to an online certification author | est to be sent later, or do you<br>ority? | want to send it |  |
| • Prepare the request now, but send it la                                                   | ater                                      |                 |  |
| C Send the request immediately to an or                                                     | nline certification authority             |                 |  |
|                                                                                             |                                           |                 |  |
|                                                                                             |                                           |                 |  |
|                                                                                             |                                           |                 |  |
|                                                                                             |                                           |                 |  |
|                                                                                             |                                           |                 |  |

• Select Prepare the request and click Next.

| IIS Certificate Wizard                                                                                                    |
|----------------------------------------------------------------------------------------------------|
| Name and Security Settings<br>Your new certificate must have a name and a specific bit length.                                                                                                    |
| Type a name for the new certificate. The name should be easy for you to refer to and remember.<br>Name:                                                                                                    |
| Your Company Name     The bit length of the encryption key determines the certificate's encryption strength.     The greater the bit length, the stronger the security. However, a greater bit length may decrease performance.     Bit length:   1024     Image: Secure Certed Constants (CCC) and Finate for exact unprison period. |
| Select cryptographic service provider (CSP) for this certificate     < Back Next >                                                                                                    |

• Provide a name for the certificate, this needs to be easily identifiable if you are working with multiple domains. This is for your records only.

• If your server is 40 bit enabled, you will generate a 512 bit key. If your server is 128 bit you can generate up to 1024 bit keys. We recommend you stay with the default of 1024 bit key if the option is available. Click **Next** 

| Select or type your organization's name and your organizational unit. This is typically the legal name of your organization and the name of your division or department.<br>For further information, consult certification authority's Web site.<br>Organization:<br>Your Company Name<br>Organizational <u>unit:</u><br>Web | S Certificate Wizard<br>Organization Information<br>Your certificate must include informat<br>distinguishes it from other organization | ion about your organization that                                                   | ×                |
|----------------------------------------------------------------------------------------------------|----------------------------------------------------------------------------------------------------|------------------------------------------------------------------------------------|------------------|
| For further information, consult certification authority's Web site.      Organization:     Your Company Name     Organizational unit:     Web                                                                                                    | Select or type your organization's nar<br>legal name of your organization and t                                                        | me and your organizational unit. This is<br>the name of your division or departmen | typically the t. |
| Viganization:<br>Your Company Name<br>Organizational unit:<br>Web                                                                                                    | For further information, consult certific                                                                                              | cation authority's Web site.                                                       |                  |
| Organizational <u>u</u> nit:<br>Web                                                                                                    | Your Company Name                                                                                                    | <b>_</b>                                                                           |                  |
| Web                                                                                                    | Organizational <u>u</u> nit:                                                                                                    |                                                                                    |                  |
|                                                                                                    | Web                                                                                                    | •                                                                                  |                  |
|                                                                                                    |                                                                                                    |                                                                                    |                  |
|                                                                                                    |                                                                                                    |                                                                                    |                  |
|                                                                                                    |                                                                                                    |                                                                                    |                  |

• Enter **Organisation** and **Organisation Unit**, these are your company name and department respectively. Click **Next**.

| IIS Certificate Wizard                                                                                                    |
|----------------------------------------------------------------------------------------------------|
| Your Site's Common Name<br>Your Web site's common name is its fully qualified domain name.                                                                                             |
| Type the common name for your site. If the server is on the Internet, use a valid DNS<br>name. If the server is on the intranet, you may prefer to use the computer's NetBIOS<br>name. |
| If the common name changes, you will need to obtain a new certificate.                                                                                                    |
| Common name:                                                                                                    |
| www.mydomainname.com                                                                                                    |
|                                                                                                    |
|                                                                                                    |
|                                                                                                    |
|                                                                                                    |
|                                                                                                    |
| < <u>B</u> ack <u>N</u> ext > Cancel                                                                                                    |

• The Common Name field should be the **Fully Qualified Domain Name** (FQDN) or the web address for which you plan to use your IIS SSL Certificate, e.g. the area of your site you wish customers to connect to using SSL. For example, **dg-sign.com** will not be valid for **secure.dg-sign.com**. If the web address to be used for SSL is **secure.dg-sign.com**, ensure that the common name submitted in the CSR is **secure.dg-sign.com**. Click **Next**.

|                                                                                                    | NGIGIGI |
|----------------------------------------------------------------------------------------------------|---------|
| IIS Certificate Wizard                                                                               |         |
| The certification authority requires the following geographical information.                         |         |
| Country/Region:<br>US (United States)                                                                |         |
| <u>S</u> tate/province:                                                                              |         |
| My State                                                                                             |         |
| City/locality:                                                                                       |         |
| My City                                                                                              |         |
| State/province and City/locality must be complete, official names and may not contain abbreviations. |         |
| < <u>B</u> ack <u>N</u> ext > Cancel                                                                 |         |

• Enter your **country**, **state** and **city**. Click **Next**.

| IIS Certificate Wizard                                                                                               | ×      |
|----------------------------------------------------------------------------------------------------|--------|
| Certificate Request File Name<br>Your certificate request is saved as a text file with the file name you<br>specify. |        |
| Enter a file name for the certificate request.                                                                       |        |
| <u>File name:</u>                                                                                                    |        |
| c:\certreq.txt                                                                                                    | Browse |
|                                                                                                    |        |
|                                                                                                    |        |
|                                                                                                    |        |
|                                                                                                    |        |
|                                                                                                    |        |
|                                                                                                    |        |
|                                                                                                    |        |
| < <u>B</u> ack <u>N</u> ext >                                                                                        | Cancel |

• Enter a filename and location to save your CSR. You will need this CSR to enroll for your IIS SSL Certificate. Click **Next**.

|                                                                                                    |                                                                                                    |                | V      |  |
|----------------------------------------------------------------------------------------------------|----------------------------------------------------------------------------------------------------|----------------|--------|--|
| Certificate Wizard<br>equest File Summary<br>You have chosen to gene                                            | erate a request file.                                                                              |                | ×      |  |
| To generate the following                                                                                       | request, click Next.                                                                               |                |        |  |
| File name: c:\certreq.txt                                                                                       |                                                                                                    |                |        |  |
| Your request contains the                                                                                       | following information:                                                                             |                |        |  |
| Issued To<br>Friendly Name<br>Country/Region<br>State / Province<br>City<br>Organization<br>Organizational Unit | www.mydomainname.com<br>Your Company Name<br>US<br>My State<br>My City<br>Your Company Name<br>Web |                |        |  |
|                                                                                                    | < <u>B</u> ack                                                                                     | <u>N</u> ext > | Cancel |  |

• Check the details you have entered. If you have made a mistake click **Back** and amend the details. Be especially sure to check the domain name the Certificate is to be "Issued To". Your IIS SSL Certificate will only work on this domain. Click **Next** when the details are absolutely correct.

• Make sure you include the following header and footer to the beginning and end of the CSR

#### -----BEGIN CERTIFICATE REQUEST-----

~CSR content~

### -----END CERTIFICATE REQUEST-----

• Then save as .txt file

## To save your private key:

- Go to: **Certificates** snap in the MMC
- Select Requests
- Select All tasks
- Select Export

We recommend that you make a note of your password and backup your key, as only you know these, so if you loose them we can't help! A floppy diskette or other removable media is recommended for your backup files.